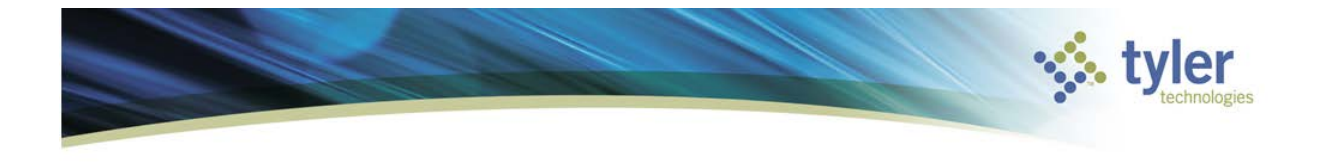

## **Journal Inquiry Print**

Journal Inquiry/Print is used to display all the detail to journals that are created throughout the system. Any and all journals that hit the general ledger will be viewable.

You can locate the program here in the Munis menu, Munis>Financials>General Ledger Menu>ournal Entry/History>Journal Inquiry/Print

- Munis
  - Financials
    - 4 General Ledger Menu
      - Journal Entry/History
        - General Journal Entry/Proof

Journal Inquiry/Print

| К НОМ                            | 1E          |                             |           | Journal Ing | uiry/Print - Munis | [Racine C | ounty   TRAIN   08/12     | ]         |                                                 | a ()          | ? X    |
|----------------------------------|-------------|-----------------------------|-----------|-------------|--------------------|-----------|---------------------------|-----------|-------------------------------------------------|---------------|--------|
| Accept Cancel                    | Q<br>Search | 🔲 Browse<br>🔝 Query Builder | Add Updat | C Global+   | Print PDF          | file XI   | Word<br>Email<br>Schedule | Notes 🖹   | Line Detail<br>Account Inquiry<br>Advanced Find | Project Optic | Return |
| Confirm                          |             | Search                      | Ac        | tions       | Output             |           | Office                    | Tools     | N                                               | lenu          |        |
| Journal Header<br>Year<br>Period |             | Source<br>Entry date        |           |             | Reference1         |           | Journal type              | Created b | y [                                             |               |        |
| Journal                          |             | GL effectiv                 | e date    |             | Reference3         |           | Over budget               |           |                                                 |               |        |
| Status                           |             | Posted dat                  | e         |             | Reference4         |           | Entity                    | 🖨 Jou     | urnal Links                                     |               |        |
| Line C                           | Drg         | Obj                         | Project   | T R         | ef 1               |           | Debit                     | Credit (  | DB Projec                                       | ts Applied    |        |
| Control Account                  | s           |                             |           |             |                    | =         |                           |           |                                                 |               | _      |
| Line (                           | )ra         | Obi                         | Project   | T R         | ef1                |           | Debit                     | Credit (  | DB Proiec                                       | ts Applied    |        |
| Totals                           |             |                             |           |             |                    |           |                           |           |                                                 |               |        |
| Debit                            |             |                             |           |             |                    |           |                           |           |                                                 |               | ~      |
| Credit                           |             |                             |           |             |                    |           |                           |           |                                                 |               |        |

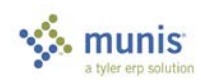

The screen is divided into both the Journal Header and Control Accounts.

| Field                         | Action or Description                                                                                                    |  |  |  |  |  |
|-------------------------------|----------------------------------------------------------------------------------------------------|--|--|--|--|--|
| Year                          | The fiscal year that the journal was posted to.                                                                                                    |  |  |  |  |  |
| Per (Period)                  | The period that the journal was posted to.                                                                                                    |  |  |  |  |  |
| Journal                       | The journal number assigned when posted.                                                                                                    |  |  |  |  |  |
| Status                        | No access to this field. Journals have 2 statuses which are J/E (which means it has not been closed to a month) and HIST (which means it has been closed to a month.) |  |  |  |  |  |
| Clerk                         | The user ID of the clerk who entered the journal                                                                                                    |  |  |  |  |  |
| Source                        | The 3 character representation of the type of journal. Click the field help button to select a code.                                                                  |  |  |  |  |  |
| Ent Date (Entry)              | The user defined entry date of the journal                                                                                                    |  |  |  |  |  |
| GL Eff Date (Effective)       | The user defined effective date of the journal                                                                                                    |  |  |  |  |  |
| Ref 1, 2, 3, 4<br>(Reference) | Data that is specific to the journal source and varies between each source for example: API Ref 2 is Purchase Order Number but on a COE Ref 2 is the contract number. |  |  |  |  |  |
| Journal Type                  | Normal (N), Interfund (I), or Adjustments (A).                                                                                                    |  |  |  |  |  |
| Auto Reverse                  | Y or N if this is an Auto-Reverse Journal                                                                                                    |  |  |  |  |  |
| Over Budget                   | Y or N if this journal created entries that caused the account(s) to be over budget.                                                                                  |  |  |  |  |  |

When working within journal inquiry/print, the more defined your set of data you are finding with the more accurate and refined your results will be.

This is the information that is presented in the detail portion of the screen after a successful find.

| Line                 | The line of the specific entry on the journal.                                  |
|----------------------|---------------------------------------------------------------------------------|
| Org, Object, Project | The Org, Object, and Project that the journal is allocating the line to.        |
| Т (Туре)             | The Type of journal. Ex: 4 is an encumbrance                                    |
| Ref1                 | The same data displayed in Ref 1 of the above field.                            |
| Debit                | The amount that is being debited                                                |
| Credit               | The amount that is being credited                                               |
| OB (Over Budget)     | This field contains information that will populate if the entry is over budget. |

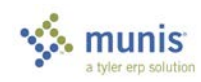

| Jour                                | nal                                                           | l Inqu                    | iry Print                                             | 🔅 ty                                         |                     | 5                                                |                             |                   |                                     |                              |                          |                           |                                               |                                   |
|-------------------------------------|---------------------------------------------------------------|---------------------------|-------------------------------------------------------|----------------------------------------------|---------------------|--------------------------------------------------|-----------------------------|-------------------|-------------------------------------|------------------------------|--------------------------|---------------------------|-----------------------------------------------|-----------------------------------|
| <b>%</b>                            | Journal Inquiry/Print - Munis [Racine County   TRAIN   10/06] |                           |                                                       |                                              |                     |                                                  |                             |                   |                                     |                              | a ()                     |                           |                                               |                                   |
| Accept<br>Con                       | Canc<br>firm                                                  | Search                    | Erowse Cuery Builder Search                           | Add Update                                   | X Delete<br>O Globa | e<br>Print<br>Ou                                 | Text file<br>PDF<br>Preview | <b>X</b><br>Excel | Word<br>Email<br>Schedule<br>Office | U<br>Attach                  | Notes<br>Notify<br>Tools |                           | Line Detail<br>Account Inqui<br>Advanced Find | Project Option<br>ry<br>1<br>Menu |
| Year<br>Period<br>Journal<br>Status |                                                               | 2016<br>10<br>Hist        | Source<br>Entry date<br>6 GL effective<br>Posted date | GEN<br>10/20/20<br>date 10/18/20<br>10/20/20 | <br>16 💼<br>16 💼    | Reference<br>Reference<br>Reference<br>Reference | 1<br>2<br>3<br>4 WIOA fi    | unds              | Jourr<br>Auto<br>Over<br>Entity     | al type<br>reverse<br>budget | 0<br>N F                 | Created t<br>Posted by    | oy<br>V<br>urnal Links                        | 6750MPerman<br>6750gzimmer        |
|                                     | Line<br>1<br>2                                                | Org<br>4309600<br>4309600 | Obj<br>325010<br>325015                               | Project                                      | T<br>1<br>1         | Ref 1                                            |                             |                   | Debit<br>500.00<br>.00              |                              | 5                        | Credit (<br>.00<br>600.00 | DB Proje                                      | ects Applied                      |
| Control A                           | Accour                                                        | nts                       |                                                       |                                              |                     |                                                  |                             | =                 |                                     |                              |                          |                           |                                               |                                   |
|                                     | Line                                                          | Org                       | Obj                                                   | Project                                      | T                   | Ref1                                             |                             |                   | Debit                               |                              |                          | Credit (                  | DB Proje                                      | ects Applied                      |
|                                     |                                                               |                           |                                                       |                                              |                     |                                                  |                             |                   |                                     |                              |                          |                           |                                               |                                   |
| Totals<br>Debit                     |                                                               |                           | 500.00                                                |                                              |                     |                                                  |                             |                   |                                     |                              |                          |                           |                                               |                                   |

## **Common Search Tools**

Ranges and/or logical search characters can be used in your search. The following is a list of characters and an example of their use. Not all these characters can be used in all fields. For example, you cannot use the wildcard character (\*) in a date field.

| Symbol   | Description                                           | Example of Use                                                                                                    |
|----------|-------------------------------------------------------|----------------------------------------------------------------------------------------------------|
| *        | Wildcard. Use this with any combination of letters or | Office* returns any names that begin with Office (Office Max, Office Depot)                                          |
|          | numbers before or after the symbol.                   | *Office* returns any names that contain the word Office<br>(Staples Office Supply, ION Office Equipment, Office Max) |
| >        | Greater Than                                          | >1/16/07 returns all dates greater than the specified date.                                                          |
| >=       | Greater Than or Equal To                              | >=1/16/07 returns the specified date and all dates greater than the date specified                                   |
| <        | Less Than                                             | <\$10,000.00 returns all amounts less than the amount specified.                                                     |
| <=       | Less Than or Equal To                                 | <=1/16/07 returns the specified date and all dates less than or equal to the date specified                          |
| <> or != | Not Equal To                                          | <>135 or !=135 used in Dept/Loc returns all departments except 135                                                   |
| : or     | Range                                                 | 500:599 returns all amounts including the beginning and ending amounts                                               |
|          | Pipe symbol, used as "and".                           | Finds the named data items, regardless of the range. For example 1/1/06 1/10/06 1/31/06 returns only the three dates |

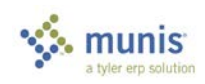

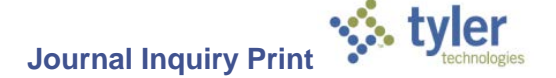

In the top right hand portion of the program you will see a link for Account Inquiry. Clicking this link and highlighting an account from the Journal Inquiry will take you to the detail portion of that account.

|      | Line Detail     | Project Options |        |  |  |  |  |
|------|-----------------|-----------------|--------|--|--|--|--|
| ~    | Account Inquiry | •               | Return |  |  |  |  |
| •    | Advanced Find   |                 | recont |  |  |  |  |
|      | M               | enu             |        |  |  |  |  |
|      |                 |                 |        |  |  |  |  |
| d by |                 | 6750MPerman     |        |  |  |  |  |

You can see that account Org 4309600 Object 325010 is highlighted.

| Accept | . Cano | El Search |        |              | Auu  | opuale    | Dupli | cate  | PTITL   | à Previe | N EXC   | Lei | 💿 Schedule | ALLOCH    |       | 0        | Advanc    | ed Find |
|--------|--------|-----------|--------|--------------|------|-----------|-------|-------|---------|----------|---------|-----|------------|-----------|-------|----------|-----------|---------|
| Co     | nfirm  |           | Search |              |      | Actio     | ns    |       | 0       | utput    |         |     | Office     |           | Tools |          |           | Me      |
| Journa | l Head | er        |        |              |      |           |       |       |         |          |         |     |            |           |       |          |           |         |
| Year   |        | 2016      | \$     | Source       |      | GEN       |       | R     | eferenc | e1       |         |     | Jour       | nal type  |       | Created  | by        | 67      |
| Period |        | 10        | I      | Entry date   |      | 10/20/201 | 6     | R     | eferenc | e2       |         |     | Auto       | o reverse | Ν     | Posted b | У         | 67      |
| Journa | al     |           | 6      | GL effective | date | 10/18/201 | 6     | R     | eferenc | e3       |         |     | Ove        | r budget  |       |          |           |         |
| Status |        | Hist      | I      | Posted date  |      | 10/20/201 | 6     | R     | eferenc | e4 WIO/  | A funds |     | Enti       | ty        | 1     | 🖨 Jo     | urnal Lir | ıks     |
|        | Line   | Org       | 0      | bj           | Proj | ject      | Т     | Ref 1 |         |          |         |     | Debit      |           |       | Credit   | OB        | Project |
|        | 1      | 4309600   | 3      | 25010        |      |           | 1     |       |         |          |         |     | 500.00     |           |       | .00      |           |         |
|        | 2      | 4309600   | 3      | 25015        |      |           | 1     |       |         |          |         |     | .00        |           |       | 500.00   |           |         |
|        |        |           |        |              |      |           |       |       |         |          |         |     |            |           |       |          |           |         |

Upon clicking on Account Inquiry it opens up that program displaying Org 4309600 Object 325010 with our \$500 amount.

| К НОМЕ                                                                                            | Account Inquiry - Munis [Racine County   TRAIN   10/06] |                                                                                                    |                                                 |                                                 |         |                                       |                                             |                                    |  |  |
|---------------------------------------------------------------------------------------------------|---------------------------------------------------------|----------------------------------------------------------------------------------------------------|-------------------------------------------------|-------------------------------------------------|---------|---------------------------------------|---------------------------------------------|------------------------------------|--|--|
| Accept Cancel Sear                                                                                | Ch Browse<br>Query Builder<br>Segment Find<br>Search    | pdate Colobal<br>Actions                                                                                                    | Print<br>Print<br>Output                        | Excel Word<br>Excel Email<br>Schedule<br>Office | Attach  | Notes Notify                          | Detail Proje<br>Months User<br>Totals<br>Me | ct Strings<br>Defined Fields<br>nu |  |  |
| Account                                                                                           |                                                         |                                                                                                    |                                                 |                                                 |         |                                       |                                             |                                    |  |  |
| Fund         0047           Org         4309600           Object         325010           Project | HUMAN SERV<br>W&S WRS<br>VGBOOTCAMP<br>C                | Acct<br>Acct name<br>Type<br>Rollup                                                                                                    | 0047.15.0003.0.000<br>VG - BOOTCAMPS<br>Revenue | 09.0600.325010.                                 | ctive   | i i i i i i i i i i i i i i i i i i i | ccount Notes                                |                                    |  |  |
| A Voor Composioon                                                                                 | Lliston                                                 |                                                                                                    | MultiYr Fund                                    |                                                 |         |                                       |                                             |                                    |  |  |
| Yr/Per 2016/01                                                                                    | Fiscal Year 2016                                        | F                                                                                                    | iscal Year 2015                                 | Fiscal Ye                                       | ar 2014 | F                                     | iscal Year 2017                             |                                    |  |  |
| Original Budget                                                                                   | .00                                                     | 1                                                                                                    | .00 🗟                                           |                                                 | .00     | ž                                     | .00                                         | Ê                                  |  |  |
| Transfers In                                                                                      | .00                                                     | <b>2</b>                                                                                                    | .00 🔁                                           |                                                 | .00     | ž                                     | .00                                         | È                                  |  |  |
| Transfers Out                                                                                     | .00                                                     | li in the second second secon | .00 🔁                                           |                                                 | .00     | <del>Z</del>                          | .00                                         | È                                  |  |  |
| Revised Budget                                                                                    | .00                                                     |                                                                                                    | .00                                             |                                                 | .00     |                                       | .00                                         |                                    |  |  |
| Actual (Memo)                                                                                     | 500.00                                                  |                                                                                                    | .00                                             |                                                 | .00     | <u></u>                               | .00                                         |                                    |  |  |
| Encumbrances                                                                                      | .00                                                     | _ <b>≥</b>                                                                                                    | .00 🔁                                           |                                                 | .00     | <b>ĕ</b>                              | .00                                         |                                    |  |  |
| Requisitions                                                                                      | .00                                                     | <b></b>                                                                                                    |                                                 |                                                 |         |                                       | .00                                         | <b>≥</b>                           |  |  |
| Available                                                                                         | -500.00                                                 |                                                                                                    | .00                                             |                                                 | .00     |                                       | .00                                         |                                    |  |  |
| Percent used                                                                                      | .00                                                     |                                                                                                    | .00                                             |                                                 | .00     |                                       | .00                                         |                                    |  |  |

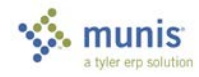